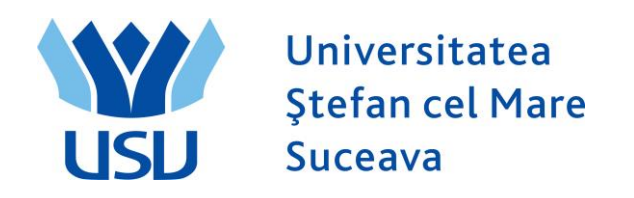

## **Inmatriculare 2022**

# **QUICK ADMIT**

### A. Quick ADMIT:

Se loghează cu utilizatorul: operator\_fiesc

Se intra in meniul Inregistrare rapida student.

ORACLE You are logged in as: operator\_fiesc on PT90SYS

Preferinte Meniul principal > Înregistrare și înmatriculare > Inscriere studenți > Inregistrare rapida student

#### Admitere rapida student

| Ada      | Relate | 0.0         | ona.  | 0.310 | laine. |
|----------|--------|-------------|-------|-------|--------|
| a second | adim   | <b>C</b> 10 | orara | - ene |        |

| ID:                   | NEW           |    | Q |
|-----------------------|---------------|----|---|
| Institutie academica: | USV           | Q  |   |
| Cariera academica:    | Licență FIESC |    | v |
| An academic:          | 2022          | ]0 |   |

Adauga

Se completează:

Câmpul ID: NEW (este deja completat)

Instituție academică: USV (se alege din lupă)

Carieră academică: Licență FIESC sau Master FIESC sau Conversie FIESC, unde FIESC este numele facultății și trebuie înlocuit funcție de facultate.

An academemic: 2022 (se selectează din lupă).

Se apasă butonul ADAUGĂ.

|                                                                                 |                                                                                                    |                            | inseriere studenti                                                                                                    | , megiodiale               |                   |                |       |
|---------------------------------------------------------------------------------|----------------------------------------------------------------------------------------------------|----------------------------|----------------------------------------------------------------------------------------------------|----------------------------|-------------------|----------------|-------|
| nformatii persoa                                                                | ina                                                                                                    | and a second second second |                                                                                                    |                            |                   |                |       |
| ata efectiva:                                                                   | 07/18/2022 🛐                                                                                                    |                            |                                                                                                    |                            |                   |                |       |
| Formatare<br>tilizand:                                                          | Romanian <u>Schim</u> l                                                                                                    | pare de format             |                                                                                                    |                            |                   |                |       |
| Nume:                                                                           |                                                                                                    |                            |                                                                                                    |                            |                   |                |       |
| Initiale:                                                                       |                                                                                                    |                            |                                                                                                    |                            |                   |                |       |
| Prenume:                                                                        |                                                                                                    |                            |                                                                                                    |                            |                   |                |       |
|                                                                                 |                                                                                                    |                            |                                                                                                    |                            |                   |                |       |
|                                                                                 |                                                                                                    |                            |                                                                                                    |                            |                   |                |       |
|                                                                                 |                                                                                                    |                            |                                                                                                    | 2.2                        |                   | 58             |       |
| Data nasterii:                                                                  | si Int                                                                                                    | formatii data naste        | <u>rii</u> C                                                                                                    | ampus ID:                  |                   |                |       |
| storic biografie                                                                |                                                                                                    |                            |                                                                                                    | Gasit                      | Viz. toate Primul | K 1 din 1 🖸 U  | limut |
| Data efectiva:                                                                  | 07/18/2022                                                                                                    |                            |                                                                                                    |                            |                   | +              | -     |
| Stare civila:                                                                   | Necasatorit                                                                                                    | Ca de:                     | 31                                                                                                    |                            |                   |                |       |
| Gen:                                                                            | Necunoscut 🔻                                                                                                    |                            |                                                                                                    |                            |                   |                |       |
| D national                                                                      |                                                                                                    |                            | P                                                                                                    | ersonalizare   Gasit       | 🔄   🔠 Primul      | 🚺 1 din 1 🚺 Ui | imul  |
|                                                                                 |                                                                                                    |                            | ID-ul r                                                                                                    | ational                    |                   | Initial        |       |
| Judet <u>*T</u>                                                                 | ip de ID national                                                                                                    |                            | 10.011                                                                                                    |                            |                   |                |       |
| Judet <u>*T</u><br>ROU Q C                                                      | i <u>p de ID national</u><br>Cod numeric personal                                                                                               | Ŧ                          |                                                                                                    |                            |                   |                | =     |
| Judet *T<br>ROU Q C<br>Add                                                      | i <u>p de ID national</u><br>Cod numeric personal                                                                                               | <b>.</b>                   |                                                                                                    |                            |                   |                |       |
| Judet *T<br>ROU Q C<br>Add                                                      | i <u>p de ID national</u><br>Cod numeric personal                                                                                               | •                          |                                                                                                    |                            |                   |                |       |
| Add                                                                             | ip de ID national<br>Cod numeric personal                                                                                                    | <b>,</b>                   | Telefon                                                                                                    |                            |                   |                |       |
| Add Adrese Gasi                                                                 | ip de ID national<br>Cod numeric personal<br>Intact                                                                                             | Tin 1 🖸 Ulimul             | Telefon                                                                                                    | Telefon                    | Extensie          | Tara Prefera   | =     |
| Add Adrese Gasi<br>Tip adresa:                                                  | ip de ID national<br>Cod numeric personal<br>Intact<br>I Viz. toate Primul  1 (<br>Home<br>07/18/2022                                           | tin 1 🖸 Ultimul            | Telefon<br>*Tip telefon                                                                                                    | Telefon                    | Extensie          | Tara Prefera   |       |
| Add Adrese Gasi<br>Tip adresa:<br>Data efectiva:                                | ip de ID national<br>Cod numeric personal<br>I viz. toate Primul 1 of<br>Home •<br>07/18/2022 (1)<br>Activ •                                    | Tin 1 🖸 Utimul             | Telefon                                                                                                    | Telefon                    | Extensie<br>tel   | Tara Prefera   | t I   |
| Add Adrese Gasif<br>Tip adresa:<br>Data efectiva:<br>Stare:                     | ip de ID national<br>Cod numeric personal<br>I Viz. toate Primul 1 1<br>Home T<br>07/18/2022 3<br>Activ T<br>ROU Q                              | tin 1 🖸 Ultimul            | Telefon                                                                                                    | Telefon                    | Extensie<br>tel   | Tara Prefers   | t –   |
| Add Adrese Gasi<br>Tip adresa:<br>Data efectiva:<br>Stare:<br>Judet:<br>Adresa: | ip de ID national<br>Cod numeric personal<br>Intact<br>I Viz toate Primul ▲ 1 (<br>Home ▼<br>07/18/2022 第<br>Activ ▼<br>ROU Q<br>Editare adresa | Tin 1 🖸 Ulimul             | Telefon *Tip telefon * Tip telefon * Compared telefon * Compared telef | Telefon<br>*Adresa de e-ma | Extensie<br>tel   | Tara Prefera   |       |
| Add Adrese Gasi<br>Tip adresa:<br>Data efectiva:<br>Stare:<br>Judet:<br>Adresa: | ip de ID national<br>Cod numeric personal<br>I viz. toate Primul VI 1 of<br>Home •<br>07/18/2022 II<br>Activ •<br>ROU Q<br>Editare adresa       | fin 1 💟 Utimul             | Telefon *Tip telefon Add Email *Tip                                                                                                    | Telefon<br>*Adresa de e-ma | Extensie<br>tel   | Tara Prefera   |       |

Salveaz Notifica

E+Adaug

Se completează câmpurile: Nume, Prenume, ID-ul național (adică CNP).

#### Momentan nu se dă SALVEAZĂ.

#### Se merge pe tabul 3 PROGRAM PLAN.

| Cariera: LFIE LFIESC    | Institutie: | USV   | NEW<br>USV    | An 2022<br>academic: | 2 2022-2023 |  |
|-------------------------|-------------|-------|---------------|----------------------|-------------|--|
| ogram si plan           |             |       |               |                      |             |  |
| Program acad. initial:  | Q           |       |               |                      |             |  |
| Campus:                 | Q           |       |               |                      |             |  |
| Plan academic:          |             | Q     |               |                      |             |  |
| An acad. admitere:      | 2022 Q      | An ac | ademic 2022-2 | 023                  |             |  |
| An acad. cerinte:       | 2022        | An ac | ademic 2022-2 | 023                  |             |  |
| Termen absolv. estimat: | Q           |       |               |                      |             |  |
|                         | Pazidanta   |       |               |                      |             |  |

Aici se vor completa câmpurile care apar cu roșu mai sus.

Program acad. inițial: domeniul (se alege din lupă)

Campus: SV (se alege din lupă)

Plan academic: programul de studiu (se alege din lupă).

#### Se dă SALVEAZĂ.

Candidatul poate să meargă la casier.

### **B. VERIFICARE BIFĂ DATE HESA**

Se loghează cu utilizatorul: verificare\_fiesc

Se merge pe calea: Meniu Principal >> Administrare date studenti >> Informatii personale student >> Adauga/Actualiz. o persoana

Se caută persoana după CNP (ID-ul național).

| Favorites 🛛 Main Menu 🚿 Administrare date studenți 🚿 Informațiile personale-Student 🗲 Adaugă/Actualiz. o persoană 🔯 |                                                |                         |                             |               |            |                    |           |                   |
|----------------------------------------------------------------------------------------------------|------------------------------------------------|-------------------------|-----------------------------|---------------|------------|--------------------|-----------|-------------------|
|                                                                                                    |                                                |                         |                             |               |            |                    |           |                   |
| Adaug./Actualis persoana                                                                                            |                                                |                         |                             |               |            |                    |           |                   |
| Enter any information                                                                                               | you have and clic                              | k Search. Leave fields  | blank for a list of         | all values.   |            |                    |           |                   |
| Find an Existing Val                                                                                                | ue <u>A</u> dd a Nev                           | v Value                 |                             |               |            |                    |           |                   |
| Limit the number of re-                                                                                             | sults to (up to 300                            | ): 300                  |                             |               |            |                    |           |                   |
|                                                                                                    |                                                |                         |                             |               |            |                    |           |                   |
| EmpIID:                                                                                                    | begins with 🝷                                  |                         | Q                           |               |            |                    |           |                   |
| Carieră academică:                                                                                                  | = 🗸                                            |                         | -                           |               |            |                    |           |                   |
| ID-ul național:                                                                                                    | begins with 👻                                  | 2009042001002           |                             |               |            |                    |           |                   |
| Campus ID:                                                                                                    | begins with 👻                                  |                         |                             |               |            |                    |           |                   |
| Nume:                                                                                                    | begins with 👻                                  |                         |                             |               |            |                    |           |                   |
| Prenume:                                                                                                    | begins with 🔻                                  |                         |                             |               |            |                    |           |                   |
| Include History                                                                                                    | Include History Correct History Case Sensitive |                         |                             |               |            |                    |           |                   |
|                                                                                                    |                                                |                         |                             |               |            |                    |           |                   |
| Search Clear                                                                                                    | r Basic Search                                 | Save Search Crit        | eria                        |               |            |                    |           |                   |
|                                                                                                    |                                                |                         |                             |               |            |                    |           |                   |
| On each Denville                                                                                                    |                                                |                         |                             |               |            |                    |           |                   |
| Search Results                                                                                                    |                                                |                         |                             |               |            |                    |           |                   |
| View All                                                                                                    |                                                |                         |                             |               |            |                    | First     | 🚺 1-3 of 3 🕟 Last |
| EmpliD Carieră acader                                                                                               | nică Național ID ța                            | ră NID scurtă descriere | ID national                 | Data nasterii | <u>Gen</u> |                    | Campus ID | Nume Prenume      |
| 00252 LFIESC                                                                                                    | ROU                                            | CNP                     | 2009042001002 2009042001002 | 08/24/1993    | Masculin   | PATRICHI, CRISTIAN | VP 789123 | PATRICHI CRISTIAN |
| 00269 LFSE                                                                                                    | ROU                                            | CNP                     | 2009042001002               | (blank)       | Necunoscu  | Patrichi,Cristian  | 12345     | PATRICHI CRISTIAN |

In cazul de fata, Patrichi este student la doua facultati si la un master.

Se va alege cariera pentru care dorim sa ii atasam atributele HESA – in acest caz LFIESC.

| ORACLE <sup>.</sup> You are logged in as:                                                               | ovultur on PT9      | OSYS                                                                                                    |
|----------------------------------------------------------------------------------------------------|---------------------|----------------------------------------------------------------------------------------------------|
| Preferinte Meniul principal > Administrare date st                                                      | udenți > Informați  | ile personale-Student > Adaugă/Actualiz. o persoană 🧕                                                                                                    |
| n a Maria da Santa Maria da Maria.<br>Viene                                                             | 10                  |                                                                                                    |
| Detalii biografice Adrese Regional Date                                                                 | HESA                |                                                                                                    |
| CRISTIAN PATRICHI                                                                                       | 0441                | 1                                                                                                    |
|                                                                                                    |                     | Gasil   Viz. toate Primul 🖾 1 din 3 🚨 Uttimul                                                                                                    |
| *Data efectiva: 07/16/2021                                                                              | Stare:              | Activ ~                                                                                                    |
| HESA - Date persoana                                                                                    |                     | Gasit   Viz. toate Primut CI 1 din 1 CI Ultimut                                                                                                    |
| *Câmp Discipline                                                                                        | *Cod                | Discipline                                                                                                    |
| FINANTARE Q Finantare                                                                                   | BUGET               | Q Buget + -                                                                                                    |
| Salveaz Aintoarcere la cautari + Anterioar în lis<br>Detalii biografice   Adrese   Regional   Date HESA | ta 📲 Urmatorul în L | Vezi Cod Câmp: FINANTARE Cod: incepand cu  Discipline: incepand cu  Discipline: incepand cu  Cautare Sterge Renunta Vizualizare de ba: Rezultate cautare View 100Primul 1-2 of 2 Ultimul Cod Discipline Descrierea lungă BUGET Buget (necompletat) TAXA Taxa (necompletat) |

Se intra pe tabul4, Date HESA:

Se alege din lupa in casuta numita Camp valoarea FINANTARE (din lupă1), iar in casuta Cod (din lupă2) valoarea Buget sau Taxa, dupa caz. In exemplul de față alegem Buget.

Clic pe **Save**. Este posibil sa primim un mesaj de atentionare ca in captura de mai jos, mesaj care se refera ca CNP este duplicat (pentru studentii care sunt la mai multe specializari). Se trece de acest mesaj cu clic pe butonul OK:

| Favorites Main Menu >  | Administrare date studenți 🔌 | Informațiile persona | le-Student > A     | augă/Actualiz. o persoană 🔍                                                                                                    |
|------------------------|------------------------------|----------------------|--------------------|----------------------------------------------------------------------------------------------------|
|                        |                              |                      |                    | Data Lan                                                                                                    |
| Detalii biografice Adi | rese Regional Date HES       | A                    |                    |                                                                                                    |
| CRISTIAN PATRICHI      |                              | 00252                |                    |                                                                                                    |
|                        |                              |                      | Fir                | 1 View All First 🗖 1 of 1 🖸 Last                                                                                                    |
| *Data efectiva:        | 19/07/2013                   | Stare:               | Activ              | •                                                                                                    |
| HESA - Date persoana   |                              |                      |                    | Message                                                                                                    |
| *Câmp                  | Descriere                    | *Cod                 | Descriere<br>Buget |                                                                                                    |
|                        |                              | DOGLI                | L Duger            | Warning National ID 2009042001002 is already used for employee 00269.<br>(1000,688)                                                                                                   |
|                        |                              |                      |                    | A National ID cannot be used within the same country for two different<br>individuals. The National ID you entered is already in use by another employee,<br>dependent, or applicant. |
|                        |                              |                      |                    |                                                                                                    |
|                        |                              |                      |                    | OK Cancel                                                                                                    |
|                        |                              |                      |                    |                                                                                                    |
|                        |                              |                      |                    |                                                                                                    |
| Save Return to         | Search Previous in List      | I Next in List       | 🖹 Notify 🧳         | Refresh 🛃 Add 🖉 Update/Display 🖉 Include History 📝 Correct History                                                                                                    |